# Upute za prijavu i rad u digitalnom udžbeniku iz matematike

1. Otvori web-preglednik i u polje za unos adrese web-stranice upiši

https://www.profil-klett.hr/izzi/matematika-5, pa stisni tipku Enter.

| G Google                            | × +                                 |                      |                  |                 |                    |                      |                     |                       | - 0     | ×          |
|-------------------------------------|-------------------------------------|----------------------|------------------|-----------------|--------------------|----------------------|---------------------|-----------------------|---------|------------|
| $\leftrightarrow$ $\rightarrow$ C f | 1 Shttps://www.profil-klett.hr/izzi | /matematika-5        |                  |                 |                    |                      |                     | <b>G</b> <sub>N</sub> | S. (    | <b>)</b> : |
| Aplikacije 🥈                        | e-Dnevnik 🛄 e-Matica 🍤 HUSO         | 🌒 Osnovna škola "Tur | CARNet Webmail : | G Gmail         | S American Express | 📾 WueNet - Prijava k | 🔓 Croatian Makers 🚯 | »                     | 📙 Druge | a oznake   |
|                                     |                                     |                      |                  |                 |                    |                      | Gmail               | Images                |         | J          |
|                                     |                                     |                      | Go               | 00              | gle                |                      |                     |                       |         |            |
|                                     |                                     | ٩                    |                  |                 |                    | Ŷ                    |                     |                       |         |            |
|                                     |                                     |                      | Google Search    | I'm Fe          | eling Lucky        |                      |                     |                       |         |            |
|                                     |                                     |                      | Google o         | ffered in: hrva | tski               |                      |                     |                       |         |            |
|                                     |                                     |                      |                  |                 |                    |                      |                     |                       |         |            |
| Croatia                             |                                     |                      |                  |                 |                    |                      |                     |                       |         |            |

2. Na web-stranici koja ti se učitala klikni na crveni gumb Prijava.

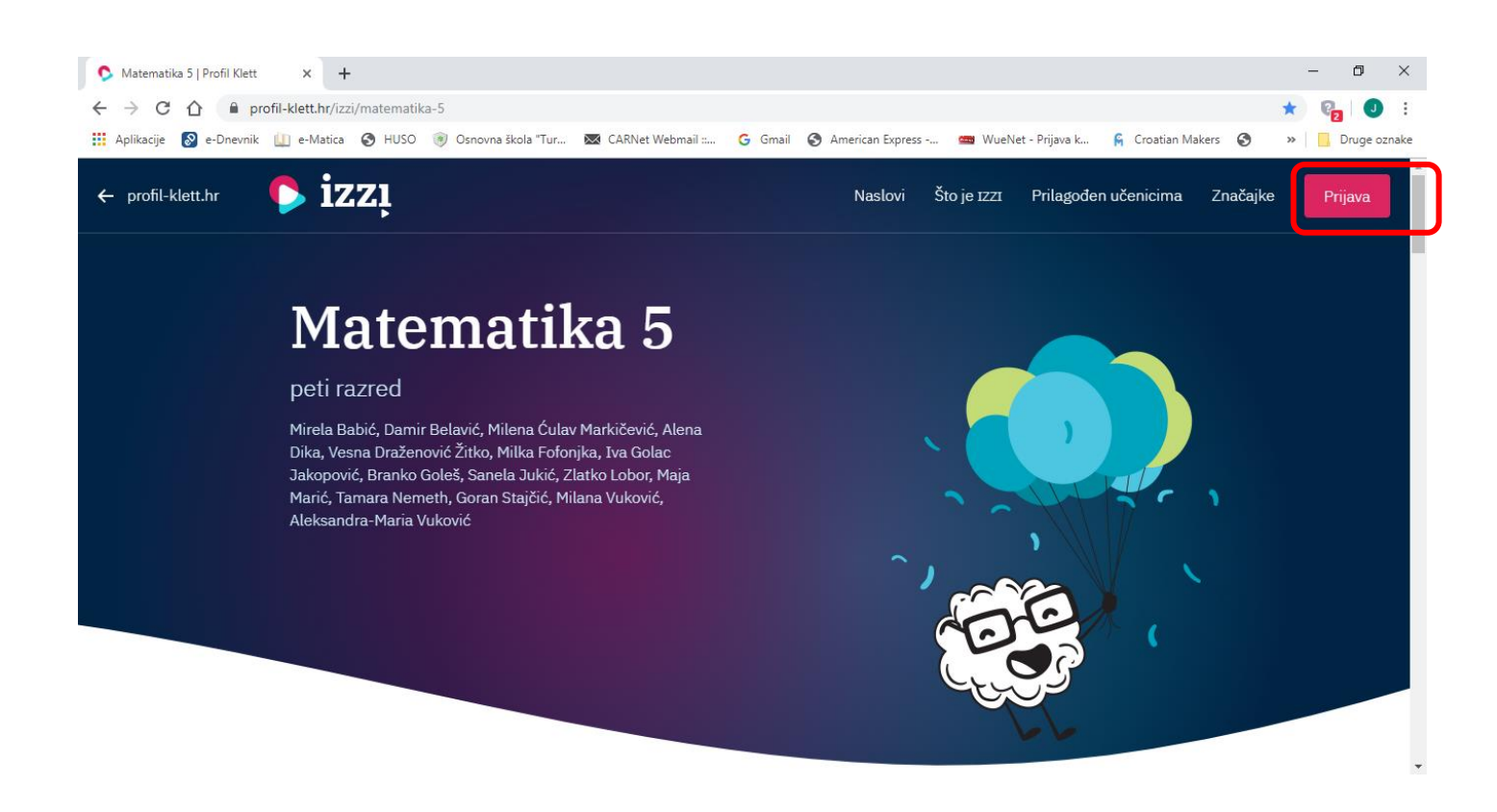

3. U prozoru koji ti se nakon toga otvori izaberi *plavi gumb <u>AAI@Edu.hr</u>* 

| 👂 Izzi   Profil Klett                     | × +                                                 |                                                                               |                                       |                      | – 0 ×                       |
|-------------------------------------------|-----------------------------------------------------|-------------------------------------------------------------------------------|---------------------------------------|----------------------|-----------------------------|
| ← → C û 🗎 p<br>III Aplikacije 🔊 e-Dnevnik | orofil-klett.hr/izzi/prijava<br>k 🛄 e-Matica 🔇 HUSO | 🛞 Osnovna škola "Tur 🔯 CARNet Webmail :: 🔓 Gmail 🚱                            | American Express 📟 WueNet - Prijava k | 🛱 Croatian Makers 🔇  | ☆ 🚱 🕗 🚼<br>» 📃 Druge oznake |
| ← profil-klett.hr                         | 👂 izzį                                              |                                                                               | Naslovi Što je IZZI Prilagođe         | n učenicima Značajke | Prijava                     |
|                                           |                                                     | Možete se prijaviti i sa svojim AAIEdu.hr<br>računom koji ste dobili u školi. | AAI@Edu.hr                            |                      |                             |
|                                           |                                                     | Niste naš korisnik? <u>Registrirajte se.</u>                                  | •                                     |                      |                             |
|                                           |                                                     | Korisničko ime ili e-mail adresa                                              |                                       |                      |                             |
|                                           |                                                     | Lozinka                                                                       | Zaboravili ste svoju lozinku?         |                      |                             |
|                                           |                                                     |                                                                               | Prijavi se                            |                      |                             |

4. U obrascu za unos podataka unesi svoje *korisničko ime* i *lozinku* pomoću kojih se prijavljuješ u e-Dnevnik, pa klikni na crveni gumb *Prijavi se*.

|                                                      |                             |                  | @Edu              | Hr |  |
|------------------------------------------------------|-----------------------------|------------------|-------------------|----|--|
| Korisnička oznaka<br>jelena.kralj-smircic@skole.     | .hr                         |                  |                   |    |  |
| Zaporka                                              |                             |                  |                   |    |  |
| Prijavi se                                           |                             | Pomo             | ć                 |    |  |
| Autentikacijska i autorizacij<br>visokog obrazovanja | ska infrastr<br>u Republici | uktura<br>Hrvats | znanosti i<br>koj |    |  |

5. Među ponuđenim knjigama pronađi *Matematiku 5,* te klikni na njenu sliku.

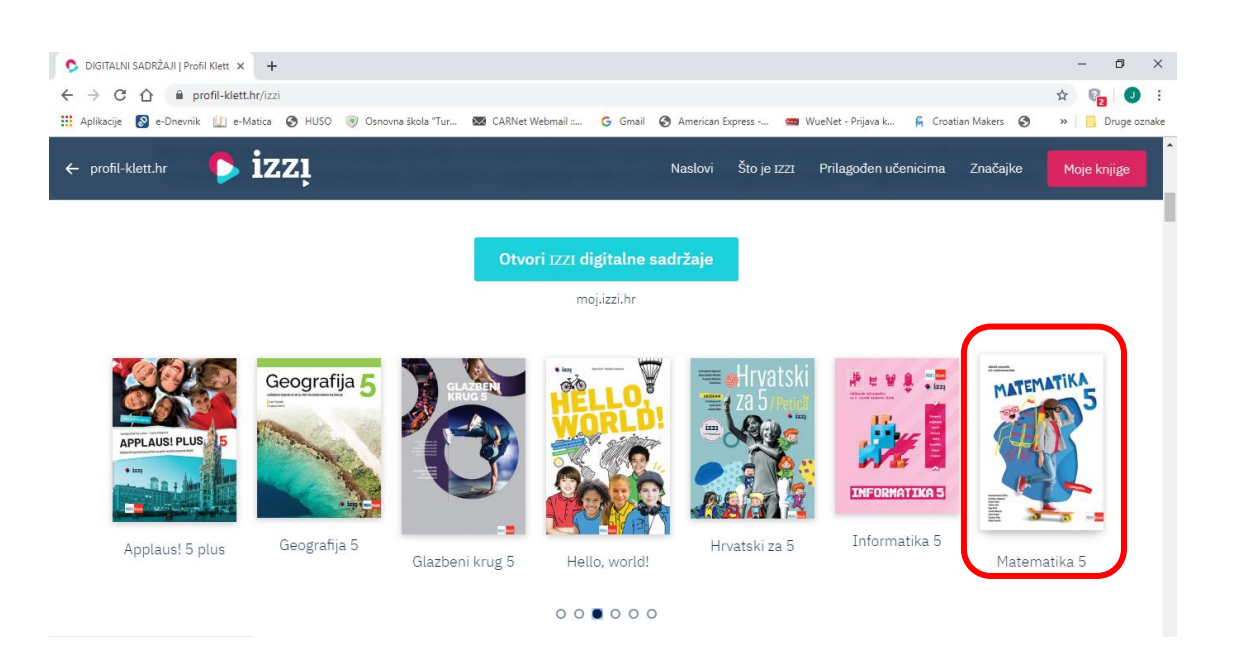

6. U sljedećem koraku od ponuđenog izaberi Izzi digitalni obrazovni sadržaj.

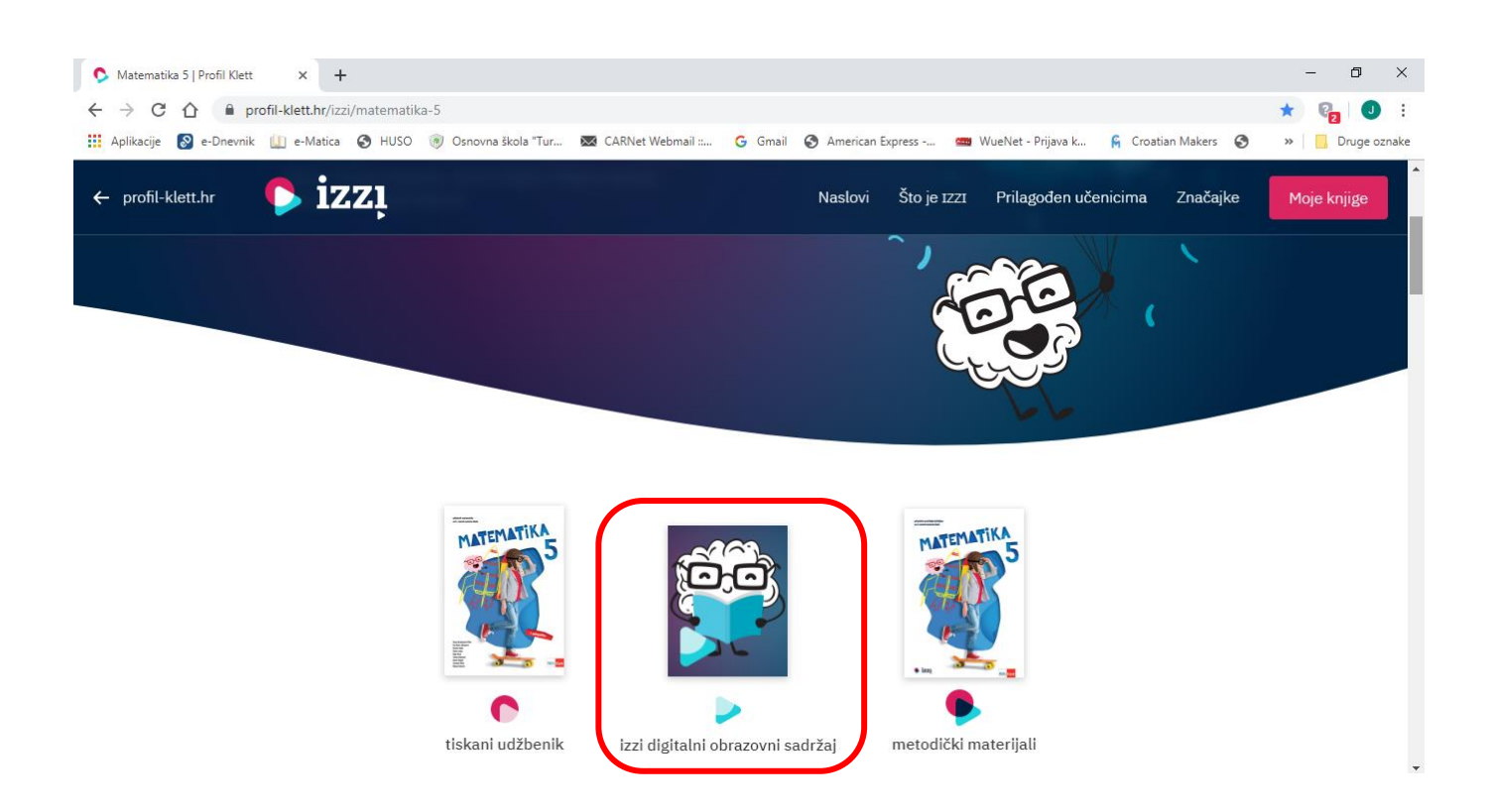

7. Otvoriti će ti se popis digitalnih obrazovnih sadržaja, odaberi temu koju želiš, potom u njoj pronađi nastavnu jedinicu koja će ti pomoći u učenju i provjeravanju svog znanja.

Sretno!

### 8. Kad završiš s radom *ne zaboravi se odjaviti* iz sustava:

- u gornjem lijevom kutu klik na izbornik

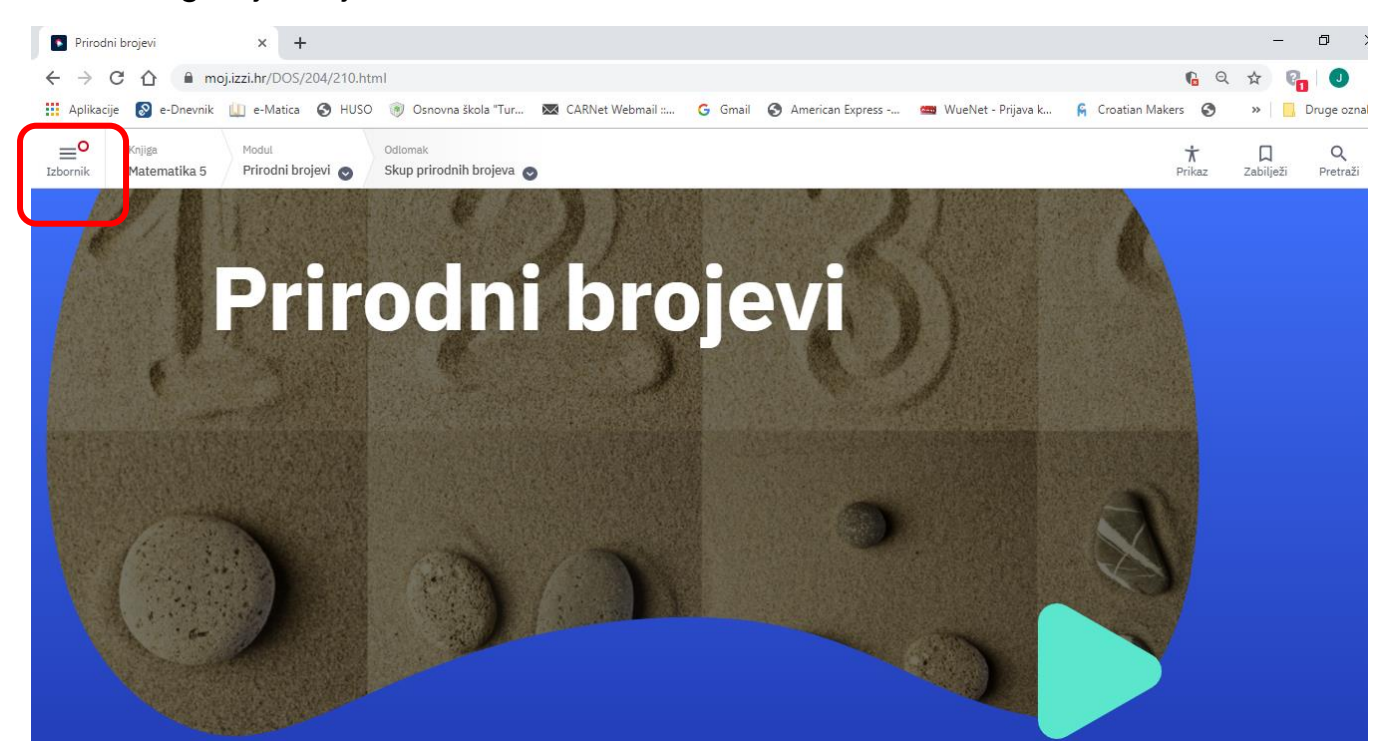

#### - klik na link Povratak u knjižnicu

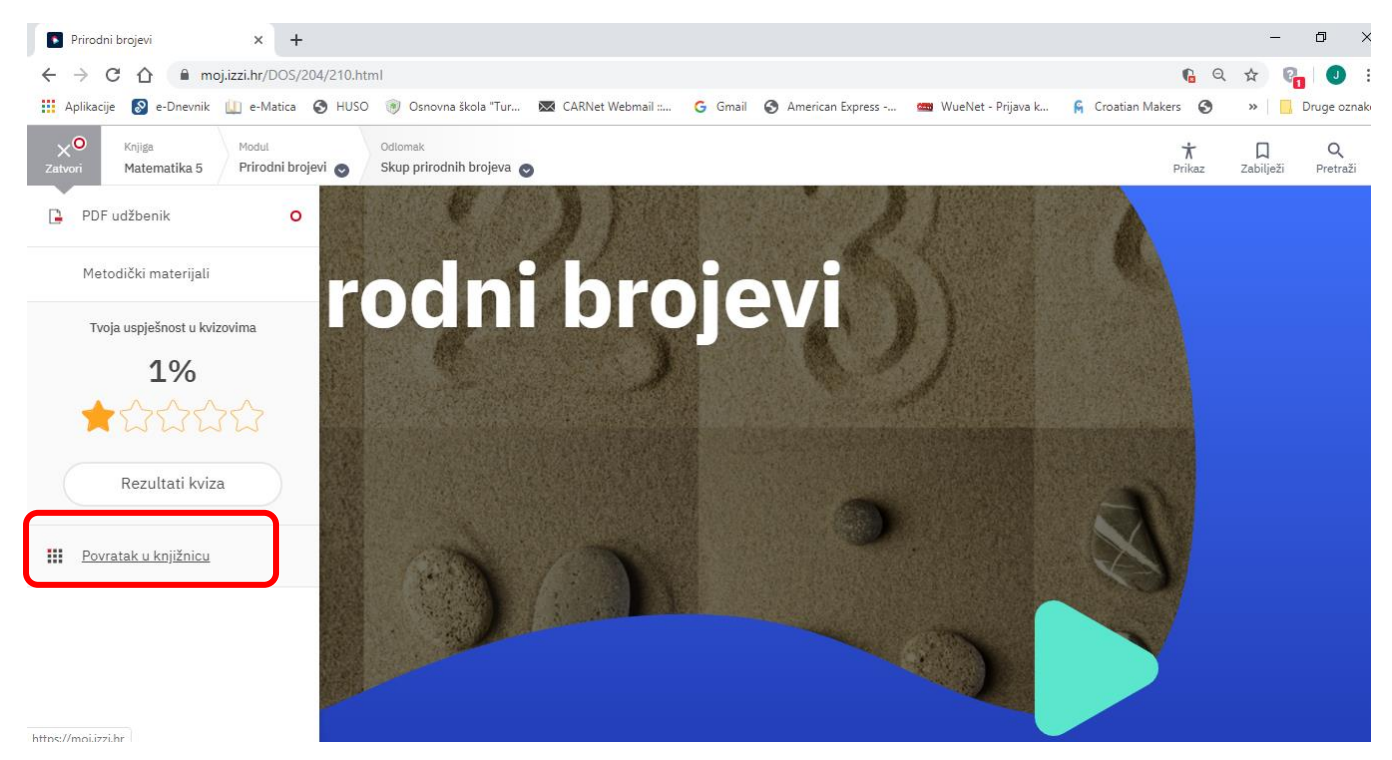

## - ponovno klik na Izbornik u gornjem lijevom kutu

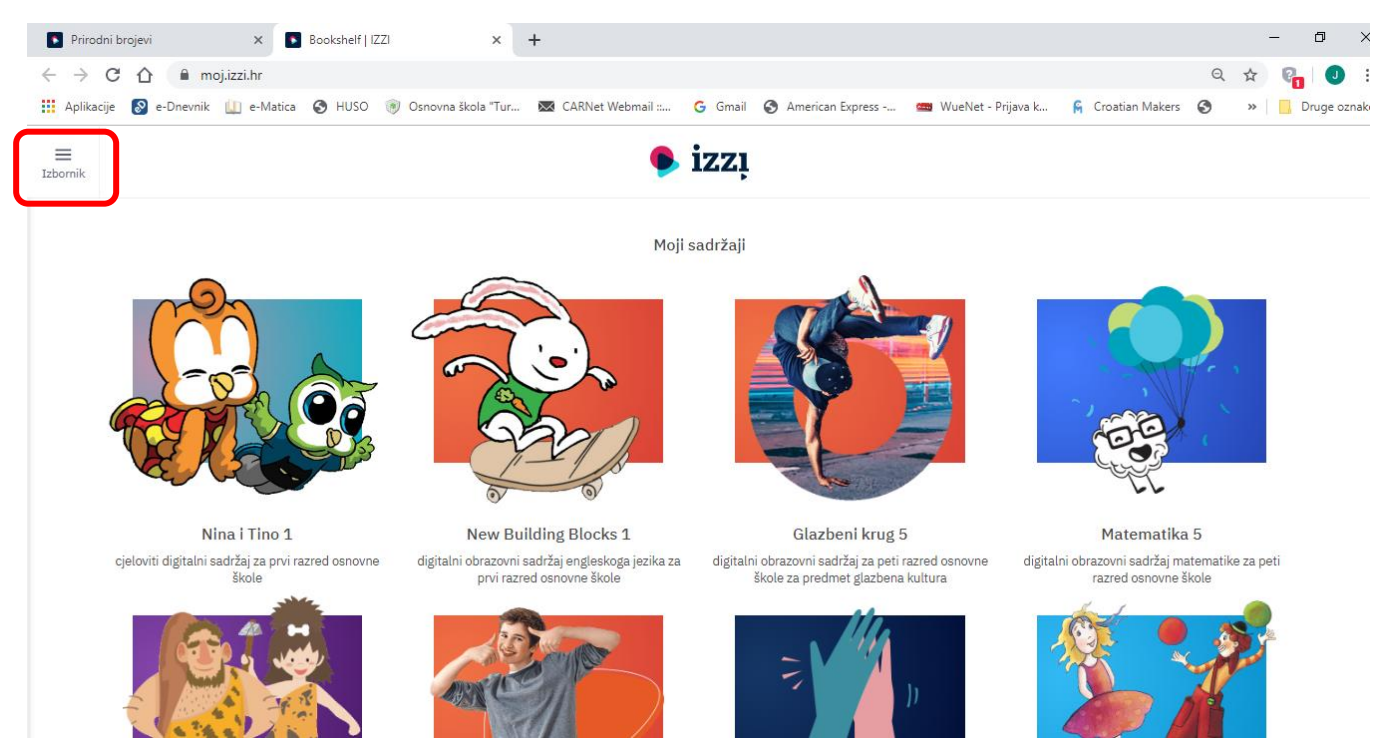

## - na kraju klik na gumb Odjava

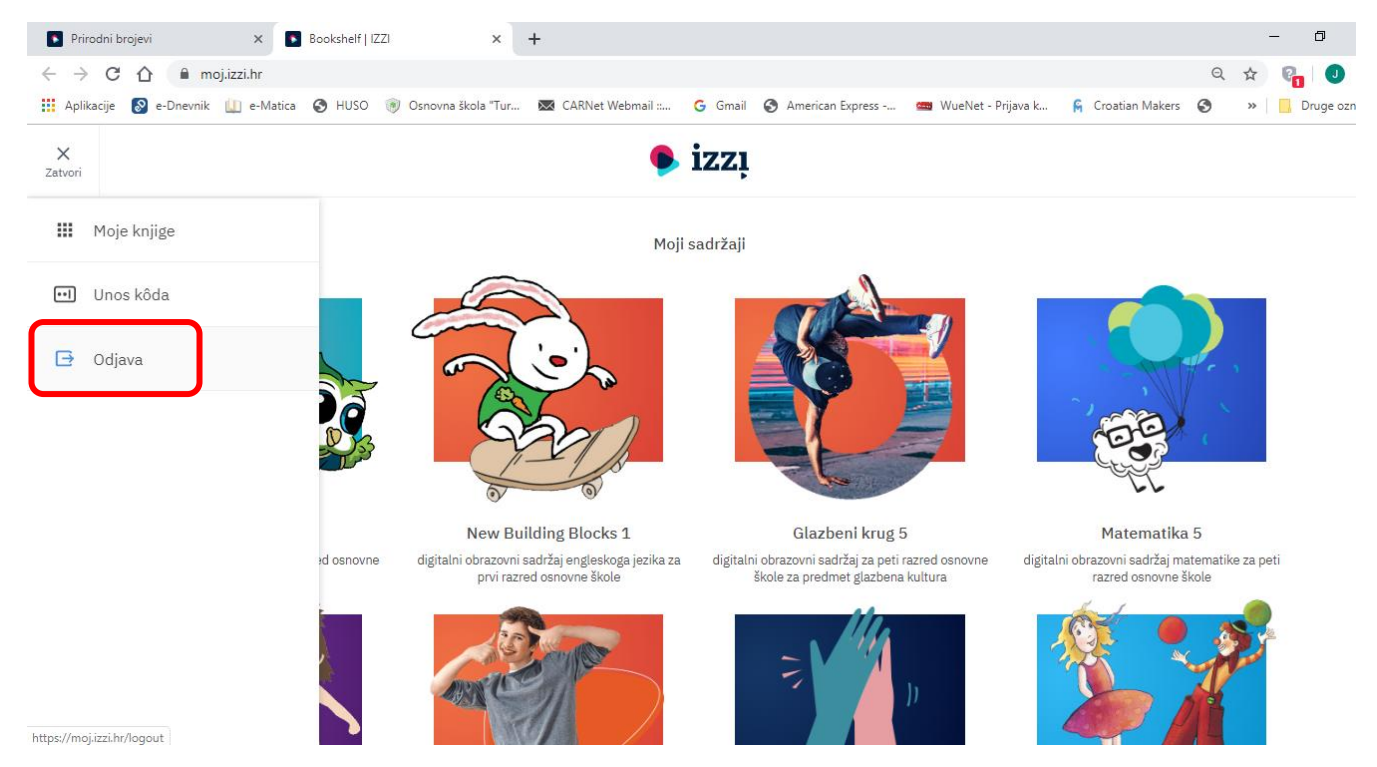